! エントリー前に大会要項をよく読んでからお申し込みください。

**8**~

- !! 使用するメールの受信設定で迷惑メール設定やドメイン拒否をされていないか確認し、 (ドメイン名:@kltf.jp)からの受信ができるようにしてください。
- では、①~⑰までの項目をすべてお読みいただき、番号に沿って入力してください。

ダブルスは申込者、ペアも同様に入力が必要となります。 シングルスは申込者のみの入力です。ペアの欄には入力できません。

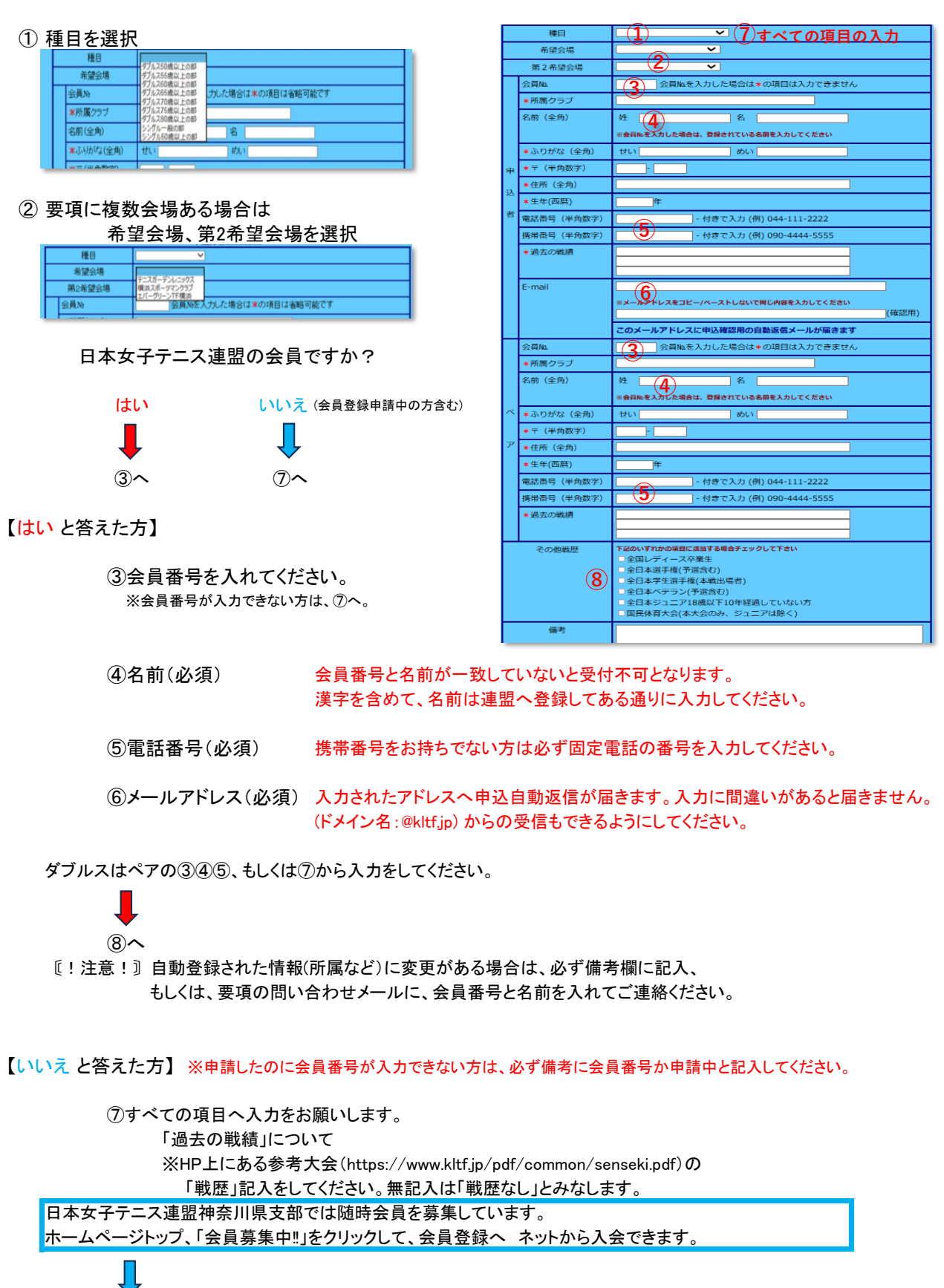

- ⑧「その他戦歴」がある大会では、該当する戦歴がある方は↓してください。
- ⑨ すべて入力できたら「確認ボタン」をクリックします。
- ⑩ 確認ボタンを押すと下のような画面が表示されます
- ① 以下のような申込自動返信メールが、入力されたメールアドレスへ届きます。

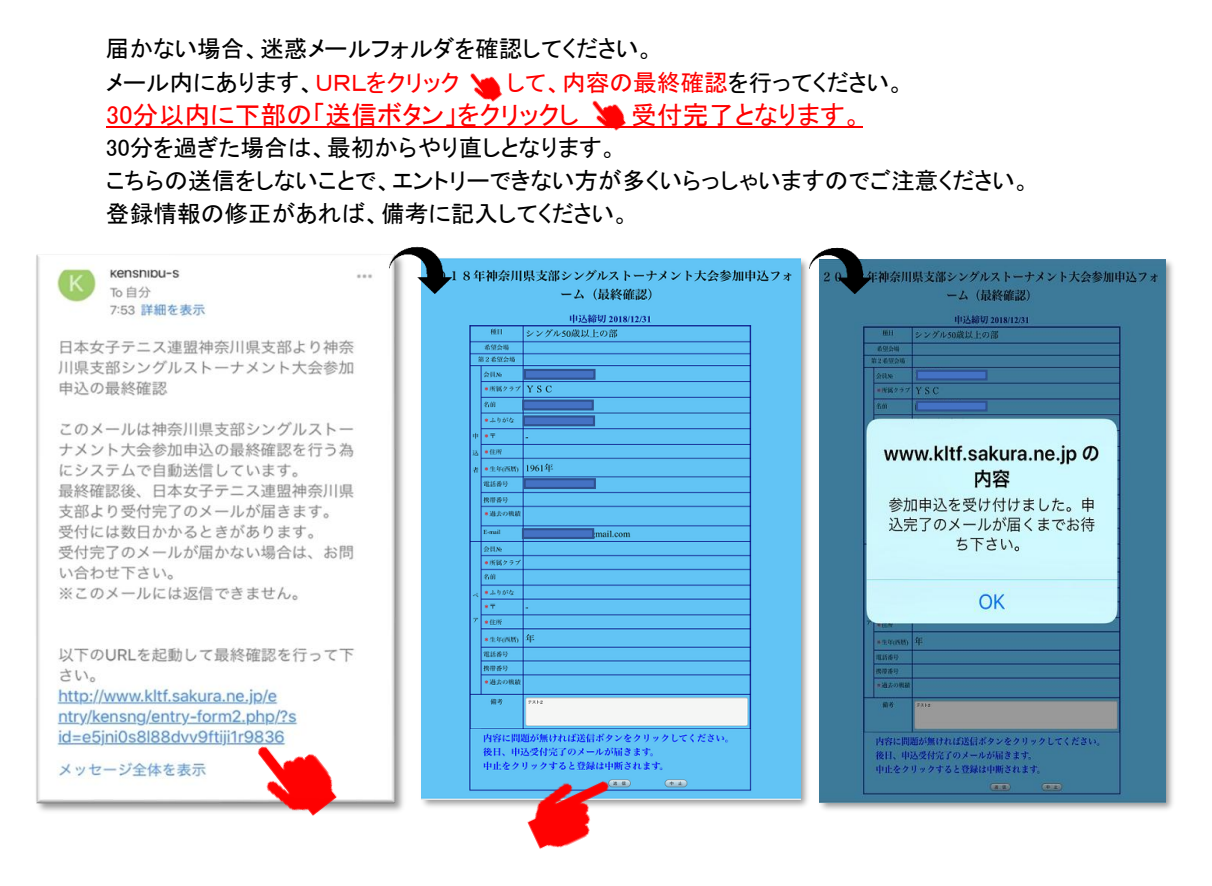

① 3日以内に大会担当者から申込完了メールが届きますので、エントリー完了している事をご確認ください。 ペアの方にもメールを転送して、登録情報を確認いただくと安心です。

> ※3日以内にメールが届かない場合は、迷惑メールフォルダを確認してください。 確認できない場合、必ず要項の問い合わせから会員番号と名前を入れてご連絡ください。 申し込みが完了していないケースがありますので、必ずエントリー期間内に確認をしてください。 ※申込完了後、エントリー期間内にキャンセルや所属変更などエントリー内容変更に関してのご連絡がない場合、 一切対応いたしかねますので、予めご了承ください。 その際も、必ず要項の問合せから会員番号と名前を入れてご連絡ください。